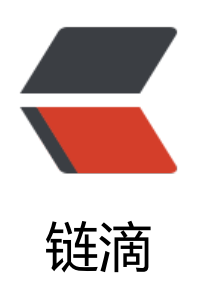

# docker 笔记

作者: zhangzeshan

- 原文链接: https://ld246.com/article/1607326203698
- 来源网站: 链滴
- 许可协议: 署名-相同方式共享 4.0 国际 (CC BY-SA 4.0)

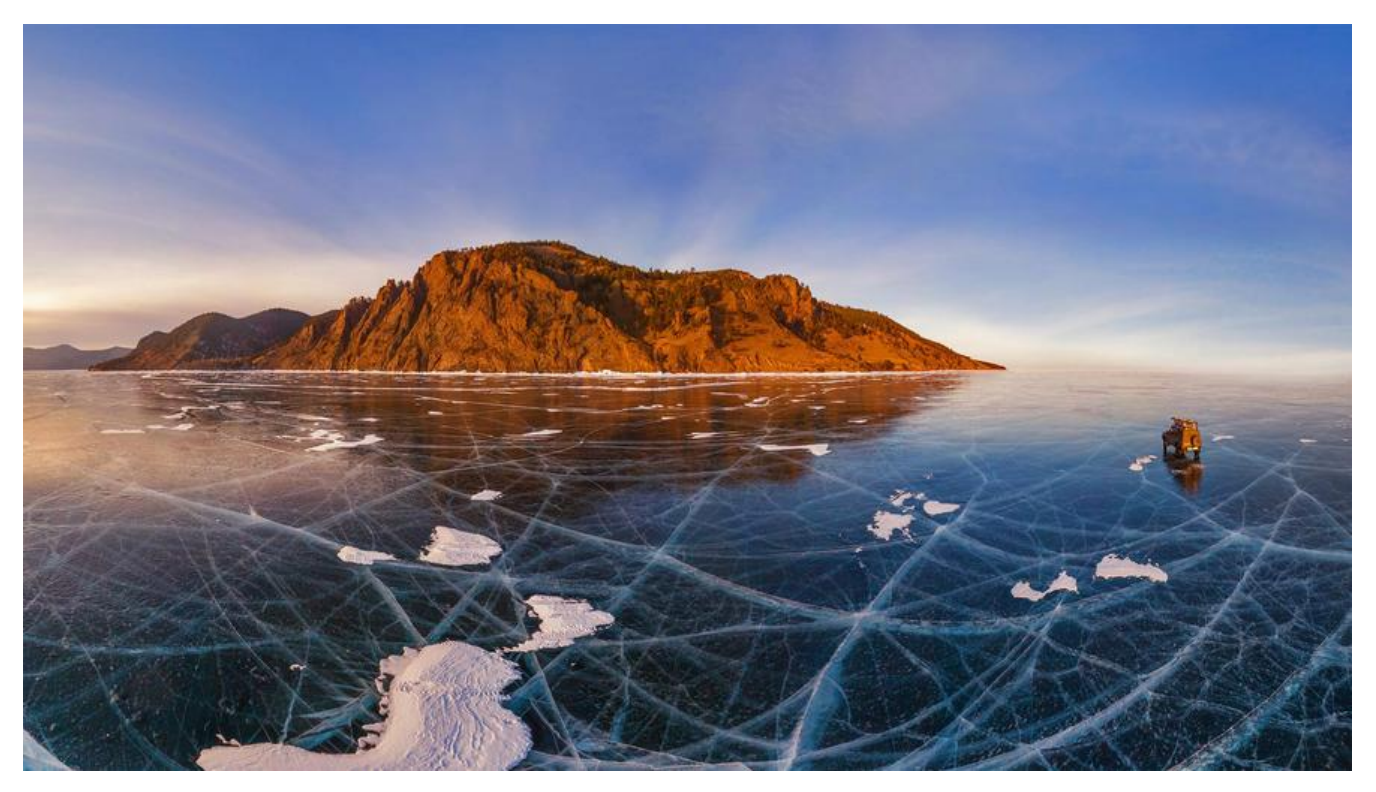

# docker和虚拟机的区别和优缺点

 1.docker是在宿主机上一起共享操作系统 虚拟机是在操作系统上运行操作系统
 2.docker 镜像小 便于传输和存储 后者镜像庞大
 3.前者无额外性能损失 后者有额外的CPU 内存消耗

# 在centos安装 Docker

1.安装一些必要的系统工具

yum install -y yum-utils device-mapper-persistent-data lvm2

# 2.添加软件源信息

yum-config-manager --add-repo https://mirrors.aliyun.com/docker-ce/linux/centos/docker-c .repo

3.更新 yum 缓存

yum makecache fast

4.安装 Docker-ce

yum -y install docker-ce

5.启动 Docker 后台服务

systemctl start docker

6.测试运行 hello-world

docker run hello-world

# 在ubuntu安装docker

1.更换国内软件源,推荐中国科技大学的源

sudo cp /etc/apt/sources.list /etc/apt/sources.list.bak sudo sed -i 's/archive.ubuntu.com/mirrors.ustc.edu.cn/g' /etc/apt/sources.list sudo apt update

2.安装需要的包

sudo apt install apt-transport-https ca-certificates software-properties-common curl

3.添加 GPG 密钥,并添加 Docker-ce 软件源,这里还是以中国科技大学的 Docker-ce 源为例

curl -fsSL https://mirrors.ustc.edu.cn/docker-ce/linux/ubuntu/gpg | sudo apt-key add sudo add-apt-repository "deb [arch=amd64] https://mirrors.ustc.edu.cn/docker-ce/linux/ubu tu \\$(lsb\_release -cs) stable"

#### 4.添加成功后更新软件包缓存

sudo apt update

5.安装docker-ce

sudo apt install docker-ce

6.设置开机自启并 启动docker

sudo systemctl enable docker sudo systemctl start docker

7.测试运行

sudo docker run hello-world

出现Hello from Docker! 表示成功

# docker的卸载

1.查看所安装的docker版本

yum list installed | grep docker

2.remove掉docker

#### yum -y remove docker版本

#### 3.删除镜像和容器

rm -rf /var/lib/docker

# Image 镜像

镜像 就相当于类 一个镜像会产生多个容器container

## 搜索点赞数大于30的镜像 OFFICIAL为OK 表示官方镜像:

docker search -s 30 nginx

#### 查看持有的所有镜像

docker images (-a 显示所有属性 -q 只显示id)

ps: REPOSITORY表示镜像的仓库源 TAG表示镜像版本标签 IMAGEID表示镜像ID

## 查看image的分从

docker history IMAGE ID

删除image

单个: docker rmi ab8424e38efd(IMAGEID) 删除过程中出现Error response from daemon: conflict: unable to remove repository reference

#### 先查看在使用的容器

docker ps -a

然后根据CONTAINER ID删除 container

#### docker rm CONTAINER ID

或者强制删除 docker rmi -f ab8424e38efd(IMAGEID)

多个: docker rmi a b c

全部: sudo docker rmi -f \$(docker images -q)

### 获取image 方法1-----利用docker build 创建image

1.创建一个文件夹 进入这个文件夹 然后创建 Dockerfile (就把这个file当作一个脚本 里面写入命令

行这个文件 里面的命令也会去执行)

编写内容 (安装vim)

**FROM centos** 

RUN yum -y install vim

保存退出

2.执行Dockerfile 创建docker-image

docker build -t zhangzeshan(注册的dockerid)/centos-vim-new(image名字) .(代表运行的dockerF le是基于当前目录的)

3.执行之后 查看imgae 列表

dockers image 就会发现新创建了上面的iamge 并且进入这个image 发现已经装好了vim

获取image 方法2------ docker pull Registry(image名字)---类似于git的拉取

//拉取ubuntu 14.04 拉取私人镜像也是同样的方法

docker pull ubuntu:14.04

# 自己创建一个Image-----Base Image (基础镜像)

1.拉取hello-world镜像 (该镜像属于baseImage)

docker pull hello-world

2.模仿做一个像上述的镜像 创建一个文件夹 hello-world

进入这个文件夹 创建hello.c 文件 编写内容

#include<stdio.h>
int main(){
 printf("hello-world");
}

3.通过gcc编译该文件 首先要进行 yum install glibc-static gcc

gcc -static hello.c -o hello

4.执行命令 查看是否输出 hello-world

./hello

5.创建Dockerfile文件编写以下内容

FROM scratch ADD hello / CMD ["/hello"]

# 6.创建image

docker build -t zhangzeshan/hello-world .

# 从Dockerfile构建一个镜像---(推荐!)

简写成 docker build

1.删掉上述的image

docker image rm d34ef706b552 (IMAGE ID)

2.创建目录用来存放Dockerfile

mkdir docker-centos-vim 在这个文件夹下 创建Dockerfile 文件

3.编写内容

FROM centos

RUN yum intall -y vim

4.根据 Dockerfile 创建镜像

docker build -t zhangzeshan(注册的dockerid)/centos-vim(镜像名字) .

5.查看所有镜像

会发现上面的命令 产生了一个zhangzeshan/centos-vim的镜像

docker images

6.使用这个镜像

docker run -it zhangzeshan/centos-vim

执行命令 vim 发现这个镜像也已经装了 vim

7.build过程中进行调试:

复制要调试的步骤的 id 去执行临时镜像

docker run -it 临时镜像id /bin/bash

#### Container 容器

有镜像才能创建容器

新建并启动容器

docker run options image commond

- -d: 后台运行容器 并返回容器ID 也就是启动守护式容器 docker run -d centos (docker ps -a 会发现此时容器出于退出状态 所以要用以前台进程的形式运行 -it)
- -i: 交互模式运行 通常与-t结合 如: docker run -it 6fa48e047721 (随机分配名字) docker run -it --name centos20191228 centos (自定义容器名字) docker run -i -t -d centos 后台运行容器 不显示终端交互
- -P:随机端口映射(大写) i:hostPort:containerPort ip:containerPort hostPort:containerPort containerPort docker run -it -P tomcat 此时访问的端口就是为指定的默认端口tomcat的8080
- -p:指定端口映射(小写)

docker run -it -p 外部访问的端口:内部访问的端口 image名字 如: docker run -it -p 8080:8080 tomcat 这样就启动了tomcat服务 可以通过地址访问

# 启动容器

docker start id或者名字 进入容器并进行终端交互 docker exec -it 容器id /bin/bash 例如: sudo docker exec -it redis-web redis-cli

## 重启容器

docker restart id或者名

## 停止容器

docker stop id或者名字

强制停止 (杀死正在运行的容器)

docker kill id或者名字

## 查看容器日志

docker logs -f -t --tail 容器id -t 加入时间戳 -f 不停的打印日志 --tail 数字 显示最后多少条 如: docker logs 9ebaa7e6f499

## 查看正在运行的容器

docker ps

-a 列出当前所有正在运行的容器 docker ps -a -l 显示最近创建的容器(上一次) docker ps -l -n 显示最近n个创建的容器 (上n次) docker ps -n 2 -g 只显示容器编号 docker ps -g

## 查看容器下的进程

docker top 容器id

查看容器内部细节

docker inspect 容器id

# 进入容器 (先进行start)

docker exec -it 容器id 或者 docker attach 容器id exec: 在容器中打开新的终端 并且可以启动新的进程 此时没有进入容器的终端 但是却拿到容器的一些数据 如: docker exec -t id ls -l /tmp 不会进入容器内 但会输出文件夹下的列表信息 docker exec -it 6188f267da9a /bin/bash (会进入容器内) attach:直接进入容器启动命令的终端 不会启动新的进程 如: docker attach 6188f267da9a

# 从容器内拷贝文件到主机

在主机的终端执行 docker cp 容器id:要拷贝的地址 存放到主机的地址 docker cp 6188f267da9a:zhangzeshan.php /project/docker/

# 退出容器

```
    容器停止并退出 exit
    容器不停止并退出 ctrl + P + Q
执行exit出现情况: There are stopped jobs
执行kill %1 然后再次执行exit
```

# 删除容器

单个 docker rm id

多个 docker rm \$(docke ps -aq)

清理所有退出状态的container 加上 -f 为强制清理

docker rm -f \$(docker ps -aq)

docker container commit ------根据容器来创建新镜像

docker commit -m="提交的描述信息" -a="作者" 容器ID 要创建的目标镜像名:标签名 简写成 docker commit

一.构建自己的Docker镜像

1.进入centos镜像此时就会产生一个centos的container

docker run -it centos

2.进入之后 给这个image 安装vim

yum install -y vim

3.安装之后退出

# 4.通过命令 可以看到我们刚才退出的image 会有对应的一个退出的container

## docker container ls -a

5.把这个container commit 成 镜像

docker commit 50ae495256fb(NAMES的值) zhangzeshan(注册的dockerid)/centos-vim(镜像名字

## 6.之后查看现有的镜像

docker images 会发现多了一个镜像 名字是 zhangzeshan/centos-vim

## 7.进入这个镜像

docker run -it zhangzeshan/centos-vim

然后输入vim 发现这个镜像是已经安装了vim的centos镜像

# 容器数据卷

实现数据持久化

docker 容器产生的数据 如果不通过commit 生成新的镜像 使得数据作为镜像的一部分保存下来 那么 当容器删除后 数据自然也就没有了 为了能保存数据 在docker中使用卷

# 特点

- 1。数据卷可以在容器之间共享或重用数据
- 2。卷中的更改可以直接生效
- 3。卷中的更改不会包含在镜像的更新中
- 4。生命周期一直持续到没有容器使用它为止

#### 容器内添加数据卷 (也就是挂载)

# 一.直接命令添加(一对一)

docker run -it -v /主机的绝对路径:/容器内的路径 镜像名字 docker run -it -v /myDataVolume:/dataVolumeContainer centos 此时 主机和容器都会增加新的文件夹 此时他们之间就会同步 比如增加一个文件 两边都会有

查看是否挂载成功 根据当前的容器id 在主机执行命令 docker inspect 容器id 在出现的信息中 Binds 说明了之间已经成功挂载

不论容器是否在运行 主机在挂载项目做的任何动作都会同步

容器不能增删改查文件

docker run -it -v/myDataVolume:/dataVolumeContainer:ro centos

# 二.通过dockerFile添加

1.创建 docker 一个文件夹 并进入

2.在dockerFile中使用volume指令给镜像添加一个或多个数据卷

3.创建dockerFile #volume test FROM centos VOLUME ["/dataVolumeContainer1","/dataVolumeContainer2"] CMD echo "finished,-----success1" CMD /bin/bash

4.build成一个镜像

docker build -f dockerfile路径 -t 镜像名字.

5.运行这个镜像 就会发现已经成功挂载

容器对应的内容 会同步在 主机的/var/lib/docker/volumes/下

# Dockerfile

常用命令: 保留字指令必须全部大写 后面至少跟随一个参数 否则报错 指令从上到下执行 #表示注释 每条指令会创建一个新的镜像层 并进行提交

# FROM

来自于哪个基础镜像 也就是镜像基于哪个镜像 也可以是自己所创建的镜像名

FROM centos

MAINTAINER

镜像维护者的姓名和邮箱地址

MAINTAINER The Centos Project <cloud-ops@centos.org>

# RUN

容器构建时 需要运行的命令

RUN groupadd -r redis && useradd -r -g redis redis

EXPOSE

当前容器对外暴露的端口号

#### **EXPOSE 6379**

#### WORKDIR

指定创建容器之后 终端交互进来的默认工作目录

WORKDIR /usr/mytest

ENV

构建镜像过程中设置环境变量

ENV MY\_PATH /usr/mytest

使用 WORKDIR \$MY PATH

ADD

将主机的文件 拷贝到镜像 并进行自动处理和解压

#### COPY

将主机的文件 拷贝到镜像

COPY /project/docker /usr/local/cincontainer.txt

VOLUME

数据卷 挂载

## CMD

指定容器启动时 要执行的命令

允许多个CMD指令 但只有最后一个生效 并且会被docker run 之后的参数替换掉
exec格式: CMD ["可执行文件","参数1","参数2"]
shell格式: CMD <命令>
CMD /bin/bash
启动容器的时候 docker run -it centos ls -l 此时 ls -l 会覆盖掉dockerfile的 CMD命令的内容
而 ENTRYPOINT 是 run 后面的参数 会追加到 ENTRYPOINT参数组合成新的命令 比如 ENTRYPOIN
["curl","-s","http://ip.cn"]
执行 docker run -it centos -i 就变成执行 curl -s -i http://ip.cn

## **ENTRYPOINT**

指定容器启动时 要执行的命令

跟CMD相比 不会最后一个生效 会是追加参数的状态

#### ONBUILD

当构建一个被继承的dockerfile时运行命令

父镜像在被子继承后夫进行的ONBUILD被触发

# docker 常用安装

一.安装mysql

1.拉取mysql docker pull mysql:5.6

2.运行mysql

```
docker run -p 1234:3306 --name zzsmysql -v /project/docker/mysql/conf:/etc/mysql/conf.d -v /project/docker/mysql/logs:/logs -v /project/docker/mysql/data:/var/lib/mysql -e MYSQL_OOT_PASSWORD=123456 -d mysql:5.6
```

3.进入mysql容器 操作mysql

4.外部链接的话 地址就是 宿主机的ip 密码是 刚才的密码123456 端口是刚才的端口1234

5.将容器内的数据库导出到宿主机

```
docker exec 容器id sh -C 'exec mysqldump --all-databases -uroot -p "123456"' > 宿主机目录
docker run -itd --name mysql-test -p 3306:3306 -e MYSQL_ROOT_PASSWORD=123456 my
ql
```

关于docker的收集就到这里,后续还会再更新